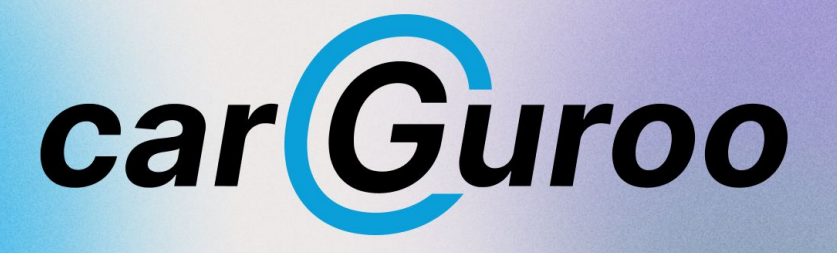

# **INSTALLATION GUIDE**

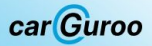

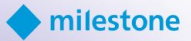

#### 1. Description

- 1.1. <u>What is carGuroo?</u>
- 1.2. <u>System requirements</u>
- 1.3. <u>Supported regions</u>

#### 2. Installation

- 2.1. Download the software and run installation wizard
- 2.2. Specify CarGuroo components to install
- 2.3. carGuroo recognition server path, ports, DB connection
- 2.4. Milestone XProtect connection
- 2.5. Database Setup (PostgresSQL)
- 2.6. Database Setup (PostgresSQL)
- 2.7. Finish and Launch
- 2.8. Install components for the Management and Smart Client

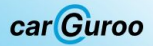

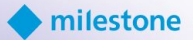

- 3. Setting up
  - 3.1. Activating the license
  - 3.2. <u>Connecting cameras</u>
  - 3.3. Adding ROI
  - 3.4. Configuring recognition parameters
  - 3.5. List management
  - 3.6. FF DataFactory integration
  - 3.7. Create new Rule for the listed vehicles
  - 3.8. Create new Alarm Definition for the listed vehicles
- 4. How to use carGuroo
  - 4.1. Live events
  - 4.2. <u>Search</u>
  - 4.3. Export
  - 4.4. Custom view with sidebar
- 5. <u>Structural scheme</u>

1.1. What is carGuroo?

**carGuroo** is a native Milestone XProtect LPR plugin that quickly and accurately provides vehicle data (license plate, make, model and type) in various scenarios

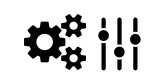

car Guroo

Plugin with preset settings in Milestone

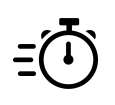

Quick installation and easy configuration

Milestone
XProtect plugin

Ø

Managed in Milestone. All configurations are done in XProtect Management Client

Own database. The plugin works with own FF Group database (200M of events)

Ş

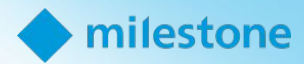

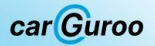

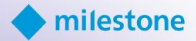

#### System requirements

\*For the carGuroo recognition server

#### Minimum:

Intel® Core<sup>™</sup> i3-10105T Processor, 16 GB RAM, HDD free space: 500 MB installation, 180 GB for DB\* (for 1-2 channel) \*\*For the low traffic with average 2000 events per day

#### **Recommended:**

Intel® Core<sup>™</sup> i9-10980XE Extreme Edition Processor, 32 GB RAM, HHD free space: 500 MB installation, 2 TB for the database\* (for 16 channels)

#### Supported OS:

Windows 10/11 PRO, Enterprise, Windows Server (64 bit) 2019, 2022 Essentials, Standard and Datacenter

#### Supported XProtect versions:

Milestone XProtect 2023 R1 and newer (Express+ or higher)

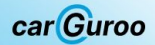

### 1.3. Supported regions

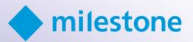

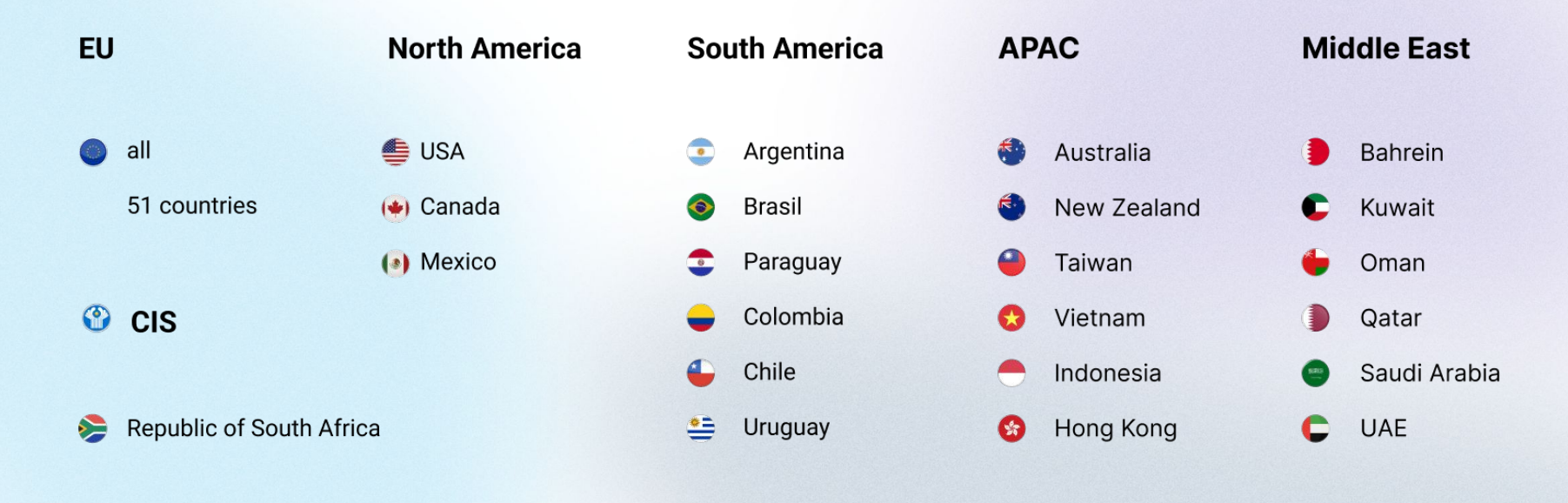

\* Customer can choose the region from the UI

F

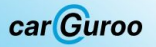

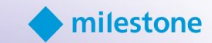

This release is available for download from the official FF Group folder on Google Drive here.

# Run carGurooSetup.exe as an administrator

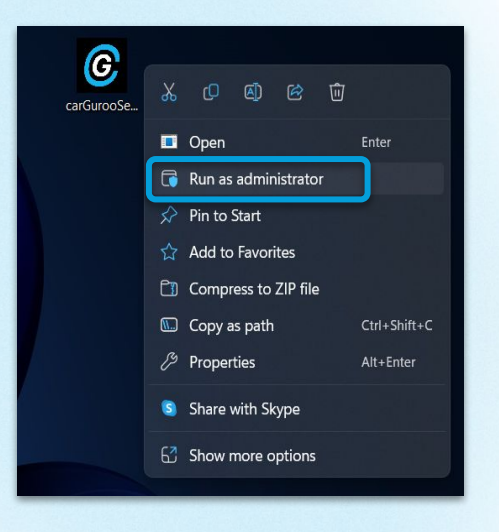

Windows may require you to confirm your choice:

ATTENTION! Running carGuroo Installation as an Administrator is required for correct installation.

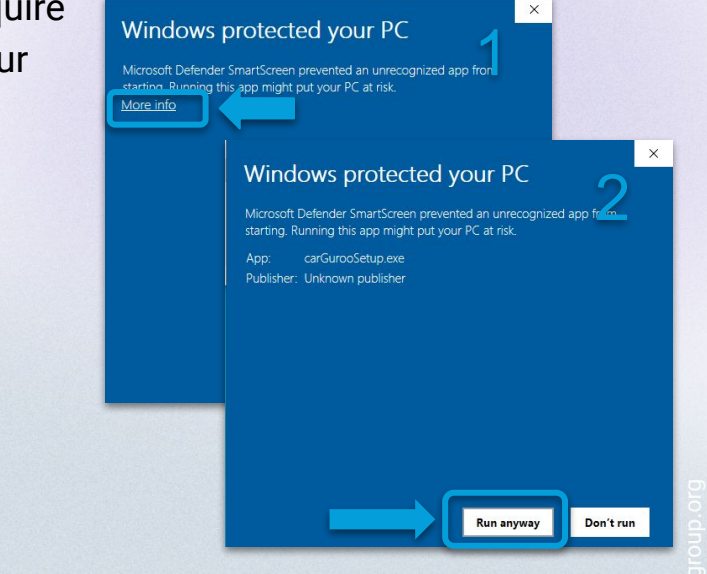

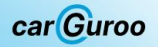

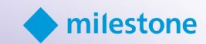

This case assumes that all Milestone and CarGuroo components will be installed on the same host:

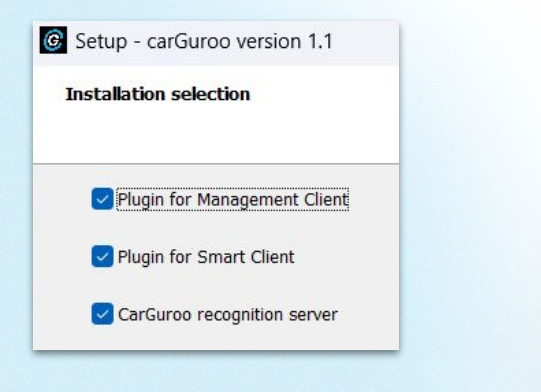

In the case of a multi-server system configuration, you have the opportunity to install carGuroo components on different hosts.

In this case, starting by installing the carGuroo recognition server is recommended.

| © : | Setup - carGuroo version 1.1  |
|-----|-------------------------------|
| Ir  | nstallation selection         |
|     | Plugin for Management Client  |
|     | Plugin for Smart Client       |
|     | ✓ CarGuroo recognition server |
|     |                               |

The carGuroo server can be installed on a separate host within the same network segment with other Milestone components.

Also, within one system you can run several carGuroo recognition servers. All recognition servers will be managed through the XProtect Management Client.

#### car Guroo

# 2.3. carGuroo recognition server path, ports, DB connection

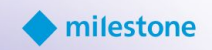

| Setup - carGuroo version 1.1<br>Select server location                                                    | ×                                                                                       | <ul> <li>Check plu<br/>specify pa<br/>storina*</li> </ul> |                                                                                 |  |  |  |
|----------------------------------------------------------------------------------------------------|-----------------------------------------------------------------------------------------|-----------------------------------------------------------|---------------------------------------------------------------------------------|--|--|--|
| Plugin server location<br>C:\Program Files\CarGuroo <br>Event data storage location<br>D:\CarGuroo Events | Browse                                                                                  | *Make su<br>photos ta<br>space, th<br>at least 1          | ure you have end<br>ake up a lot of ha<br>len change the c<br>180 GB of free sj |  |  |  |
| Setup - carGuroo version 1.1<br>Server connection info<br>carGuroo server port:<br>5136                   | _                                                                                       | ×                                                         | - Spe<br>con                                                                    |  |  |  |
| carGuroo service port:<br>5137                                                                            | Setup - carGuroo version 1.1<br>Database connection info                                |                                                           | - 0                                                                             |  |  |  |
|                                                                                                    | Host:<br>localhost<br>2 Use local PostgreSQL server (Pos<br>Port:<br>5432<br>Liser TD * | tgreSQL installer will be l                               | launched if PostgreSQL is not installe                                          |  |  |  |
|                                                                                                    | Password:<br>                                                                           |                                                           | Show passw                                                                      |  |  |  |
|                                                                                                    |                                                                                         |                                                           | <u>B</u> ack <u>N</u> ext C                                                     |  |  |  |

ugin installation paths and ath for the events data

nough free space on your hard drive. Event hard drive space. If there is not enough carGuroo events storing path to a disk with space

> ecify the main mmunication ports\*

> > ×

Cancel

\*If some of the ports are already occupied you will get the appropriate message by clicking the "Next" button. For example:

| Setu |                                     | ×                |
|------|-------------------------------------|------------------|
|      | Ports 5432 already in use, please d | efine other ones |
|      |                                     | ОК               |

In this case, please specify another port or free it from other applications and continue with the installation.

Specify PostgreSQL database connection settings (In case of updating existing system enter proper password for the PostgresSQL DB. In case of new installation specify the password which you will use for the BD).

If you change default Database credentials, please note they will be required during further PostgreSQL installation

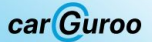

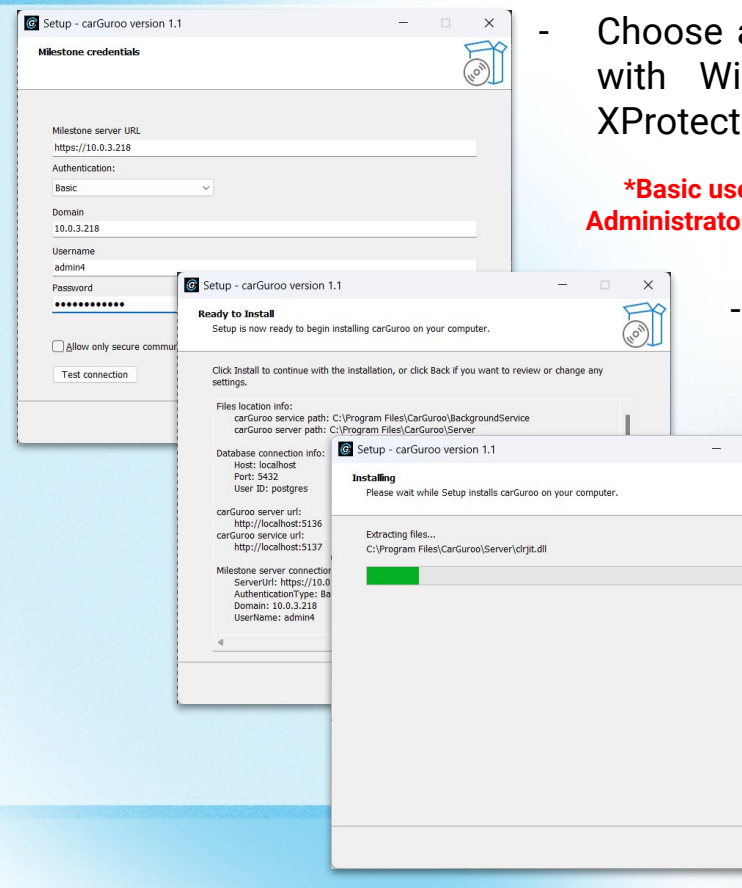

### 2.4. Milestone XProtect connection

Choose authentication method: with Windows user or with XProtect Basic\* user

\*Basic user should be assigned to the Administrators group first

×

(IION)

Cancel

- Check the summary info and process installation by clicking "Next"
  - During the first carGuroo installation it is necessary to install the PostgreSQL database.

After this step, the PostgreSQL installer will be run automatically. Click "Next"

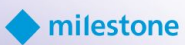

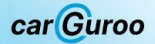

# 2.5. Database Setup (PostgresSQL)

×

Cancel

|                                            |                                                                                                    |                                                     | ×                                     |                                                     |                       |         |
|--------------------------------------------|----------------------------------------------------------------------------------------------------|-----------------------------------------------------|---------------------------------------|-----------------------------------------------------|-----------------------|---------|
| PACKAGED BY Setup                          | - PostgreSQL                                                                                                    |                                                     |                                       |                                                     |                       |         |
| Setup<br>Installation Dire                 | ee to the DoctoreSOL Setun Woard.                                                                                  |                                                     | -                                     | ×                                                   | - 3                   | Specify |
| Please specify the<br>Installation Directo | directory where PostgreSQL will be in<br>ry C:\Program Files\PostgreSQL\13                                         | nstalled.                                           |                                       |                                                     |                       |         |
| PostgreSQ                                  | Select Components                                                                                                  |                                                     |                                       | _                                                   |                       | -       |
|                                            | Select the components you want to<br>you are ready to continue.<br>PostgreSQL Server<br>pgAdmin 4<br>Stack Builder | to install; clear the compo                         | onents you do no<br>Click on a compon | t want to install. Click<br>ent to get a detailed ( | Next when description |         |
| VMware InstallBuilde                       | Command Line Tools                                                                                                 | Setup Password                                      |                                       |                                                     |                       | -       |
|                                            |                                                                                                    | Please provide a par<br>Password<br>Retype password | ssword for the dat                    | tabase superuser (postg                             | gres).                |         |
| ł                                          | L<br>Mware InstallBuilder                                                                                          |                                                     |                                       |                                                     |                       |         |
|                                            |                                                                                                    |                                                     |                                       |                                                     |                       |         |
|                                            |                                                                                                    | VMware InstallBuilder                               |                                       |                                                     | < Back                | Next >  |

Specify the folder to install the database or use the default value

Select components to install or use the default value. The PostgresSQL Server component is required for installation.

We recommend to install Postgres by default; don't install StackBuilder

- Please input the password that you previously specified for Postgres superuser in the <u>previous step</u> with PostgreSQL creds

milestone

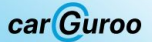

### 2.6. Database Setup (PostgresSQL)

-

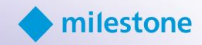

| Setup      | )              |                         |                        |                    | - 0      | •   | <      |   |       |
|------------|----------------|-------------------------|------------------------|--------------------|----------|-----|--------|---|-------|
| Port       |                |                         |                        |                    |          |     |        | - | S     |
| Please sel | ect the port i | number the server shou  | ld listen on.          |                    |          |     |        |   |       |
| Port 543   | 2              | _                       |                        |                    |          |     |        | _ |       |
|            | Setup          |                         |                        |                    |          | -   |        | < |       |
|            | Advanc         | ed Options              |                        |                    |          |     |        |   | -     |
|            | Select ti      | ne locale to be used by | the new database clus  | ter.               |          |     |        |   |       |
|            | Locale         | [Default locale]        | $\sim$                 |                    |          |     |        |   |       |
|            |                | Setup                   |                        |                    |          |     | -      |   | ×     |
| VMware Ins |                | Ready to Install        |                        |                    |          |     |        | i | \$    |
|            |                | Setup is now ready      | to begin installing Po | stgreSQL on your c | omputer. |     |        |   |       |
|            |                |                         |                        |                    |          |     |        |   |       |
|            |                |                         |                        |                    |          |     |        |   |       |
|            | VMware Ins     |                         |                        |                    |          |     |        |   |       |
|            |                |                         |                        |                    |          |     |        |   |       |
|            |                |                         |                        |                    |          |     |        |   |       |
|            |                |                         |                        |                    |          |     |        |   |       |
|            |                |                         |                        |                    |          |     |        |   |       |
|            |                | VMware InstallBuilder   |                        |                    |          |     |        |   |       |
|            |                |                         |                        |                    | < Bac    | * ( | Next > | G | ancel |
|            |                |                         |                        |                    |          |     |        |   |       |

Select the port number (the default is 5432)

- Skip this step by clicking the "Next" button
  - Confirm installation

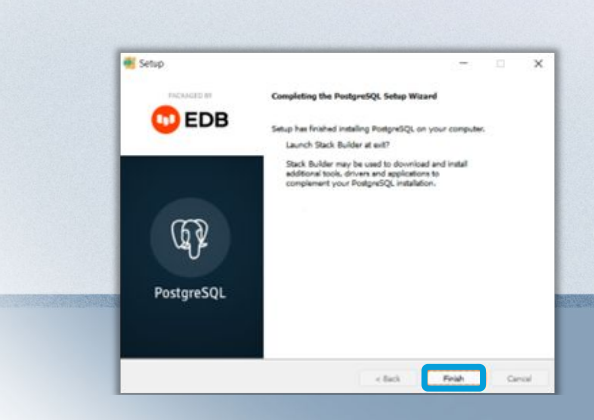

Finished PostgreSQL installation

-

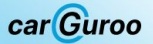

### 2.7. Finish carGuroo recognition server installation

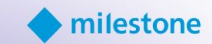

| 🞯 Setup - carGuroo v                                          | ersion 1.1               | _                                                                                                |            | - |
|---------------------------------------------------------------|--------------------------|--------------------------------------------------------------------------------------------------|------------|---|
| Preparing to Install<br>Setup is preparing t                  | o install carGuroo on yo | our computer.                                                                                    | Len Con    |   |
| The follow<br>that you a<br>completed<br>CarGuroy<br>CarGuroy | Setup - carGuroo version | 1.0<br>Completing the carGuroo Setup<br>Setup has finished installing carGuroo on your computer. | - D Wizard | × |
|                                                               | Leon C                   |                                                                                                  |            |   |
|                                                               |                          |                                                                                                  | Einish     |   |

Wait for installer to finish

- The installation of the carGuroo recognition server is now complete

### carGuroo 2.8. Install components for the Management and Smart Client

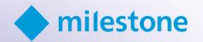

**Please close Management and Smart Clients before carGuroo plugins installation.** 

Using the same installer carGuroo\_1\_1\_Setup, on a host with the XProtect Management Client already installed, install the corresponding components of the carGuroo plugin.

Please check the proper plugin path during the installation.

A similar procedure should be performed on the host with the Smart Client installed by installing the necessary carGuroo components for the XProtect Smart Client. \*You can install the plugin on several hosts with XProtect Smart Clients installed, thus providing simultaneous access to recognition data for several users.

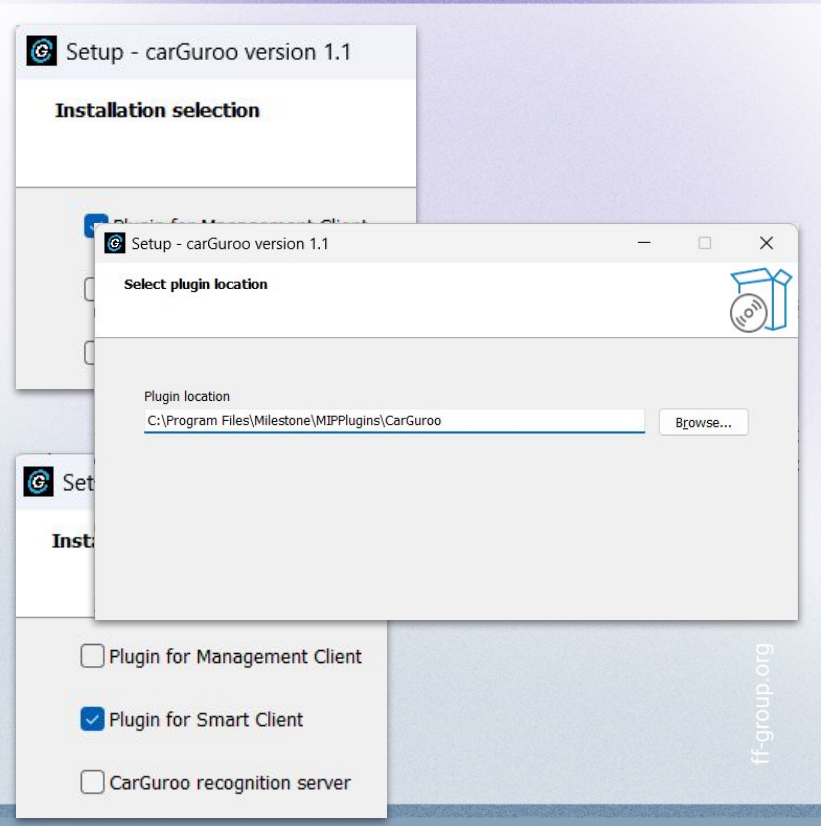

\*For the best user experience, it is highly recommended to have a gigabit network connection between all carGuroo and Milestone hosts.

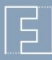

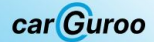

# 3.1. Activating the license

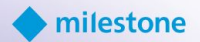

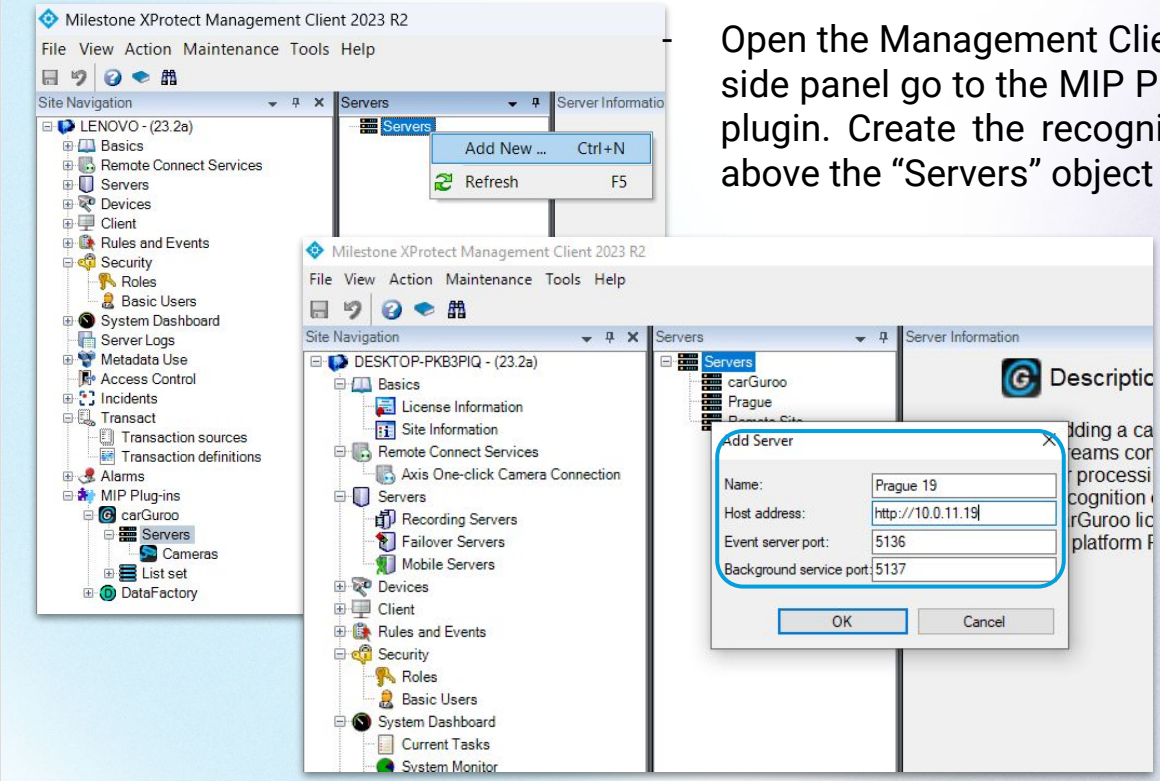

Open the Management Client and in the Site Navigation side panel go to the MIP Plug-ins and choose carGuroo plugin. Create the recognition server by right clicking above the "Servers" object

> Specify the recognition server name, recognition server's host address and ports (should be the same as you input during Recognition Server installation procedure)

E

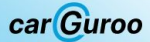

# 3.1. Activating the license

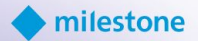

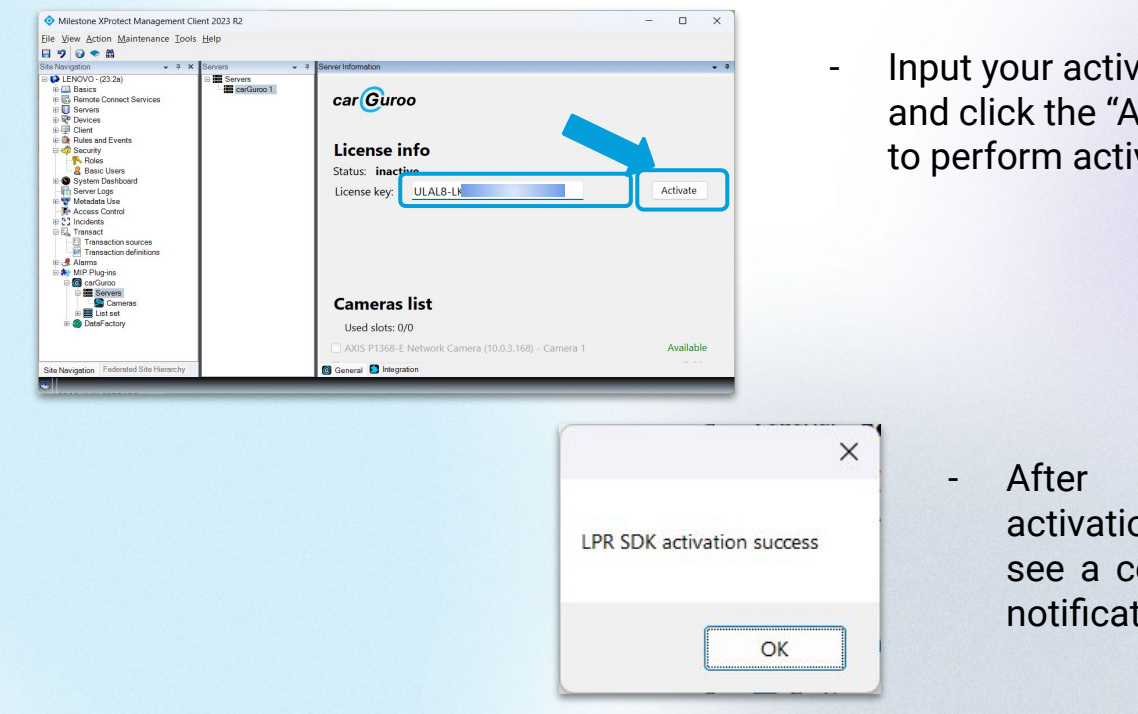

Input your activation code and click the "Activate" button to perform activation

> successful activation, you will see a corresponding notification

Please Note! It is mandatory to have an Internet connection while the activation procedure.

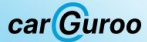

# 3.2. Connecting cameras

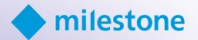

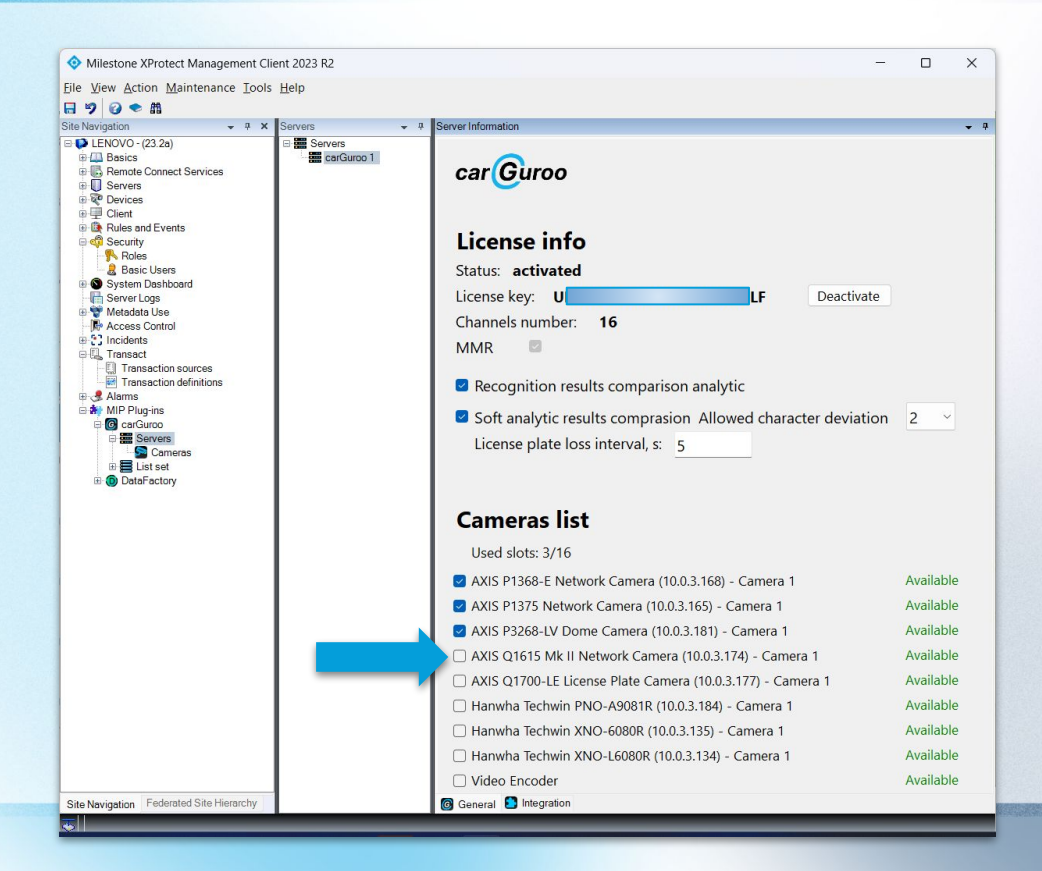

 Connect cameras for LPR from the list simply by checking the boxes next to the camera name

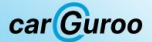

# 3.3. Adding ROI

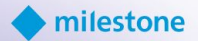

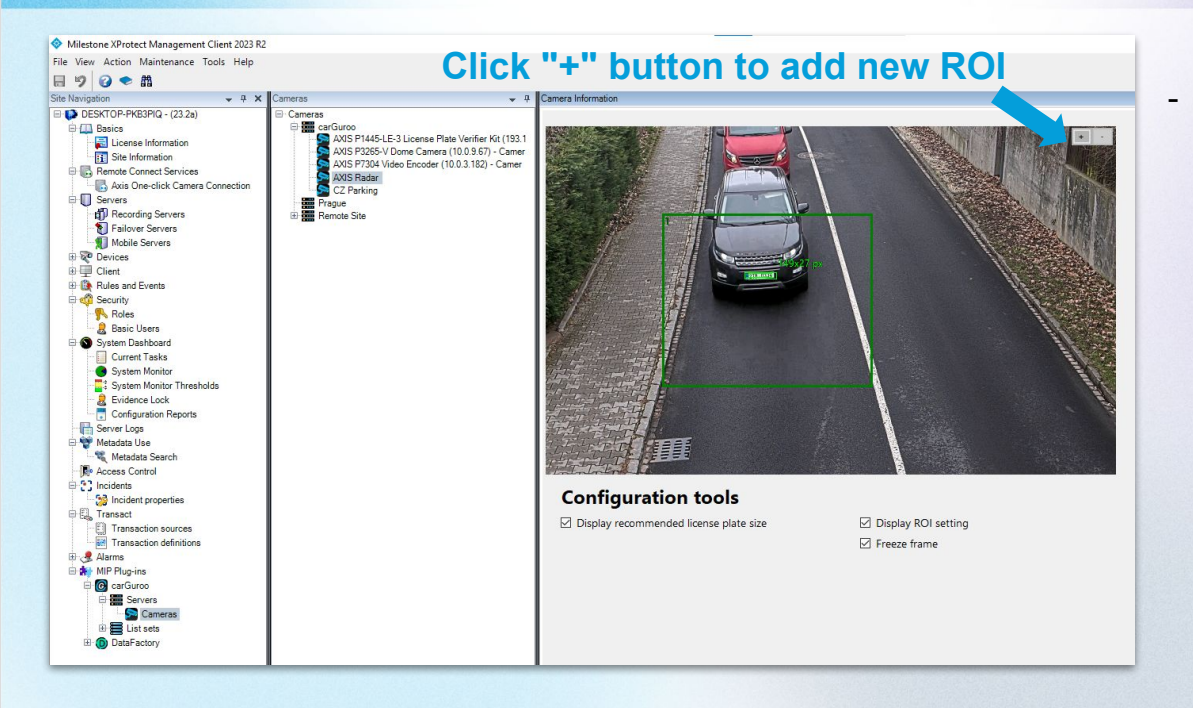

Configure every camera for recognition by adjusting the ROI and checking the plate size. You can check recognition quality by viewing raw data in the trace log located at the following path:

C:\ProgramData\CarGuroo\Logs\Y YYY-MM-DD\Trace

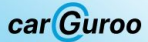

### 3.4. Recognition parameters

-

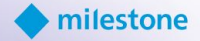

| 금 🧐 🥝 🌨 🏥<br>ite Navigation — 무 🗙 Cameras — 무                                                                                                    | Camera Information                                                                                                    | - 4 |             |     |  |
|----------------------------------------------------------------------------------------------------|----------------------------------------------------------------------------------------------------|-----|-------------|-----|--|
| Die Service       Cennere         Image: Service       Image: Service         Image: Service       Service         Image: Service       Service | Recognition parameters<br>License plate lost interval, ms: 50000<br>Mininum plate width, ps:<br>ao<br>Min number of characters<br>G<br>Sensitivity level for LPR<br>C.7<br>BU<br>C.7<br>Preferred county<br>EU<br>Casado<br>Amorita America<br>Maximum plate width, ps:<br>Maximum plate width, ps:<br>Maximum plate width, ps:<br>Maximum plate width, ps:<br>Amorita America<br>Casado<br>New Zealand<br>Australia<br>New Zealand<br>Australia<br>Australia<br>Australia<br>Australia<br>Australia<br>Australia<br>Australia<br>Australia<br>Australia<br>Australia<br>Australia<br>Australia<br>Australia<br>Australia<br>Aus |     |             |     |  |
|                                                                                                    |                                                                                                    | _   | =           |     |  |
|                                                                                                    | Restart                                                                                                    | En  | <b>?</b> 15 | -m  |  |
|                                                                                                    | Stop                                                                                                    | *   | *           |     |  |
|                                                                                                    | Exit                                                                                                    | C   | ] 💿         |     |  |
|                                                                                                    |                                                                                                    |     |             | ~ • |  |

Choose the "Settings" tab to select preferred region and to fine tune recognition settings (sensitivity, threshold, min. and max. plate size in pixels and number of symbols on the license plate). These settings are only for advanced users

\*"Preferred country" feature is available only for the EU and USA regions. "Preferred country" is designed to improve the quality of country recognition for Europe and states for the USA

- It is recommended to restart Milestone services and then carGuroo services after finishing adjusting recognition parameters or after changing the setting of Preferred country

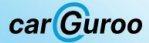

# 3.4. Recognition parameters

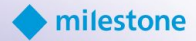

| Interstore XProtect Management Client 2023 R3                                                                                                    |  | ×          |
|----------------------------------------------------------------------------------------------------|--|------------|
| File View Action Maintenance Tools Help                                                                                                    |  |            |
| a 9 0 ● #                                                                                                    |  |            |
| Site Navigation • X Cameras • A Camera Information                                                                                                    |  | <b>→</b> ₽ |
| Control Cameras   Control Services   Control Services   Control Services   Services DirectShow Viri   Services DirectShow Viri   Services DirectShow Viri   Services DirectShow Viri   Services DirectShow Viri   Services DirectShow Viri   Services DirectShow Viri   Services DirectShow Viri   Services DirectShow Viri   Services DirectShow Viri   Services DirectShow Viri   Mandata Use DirectShow Viri   Services DirectShow Viri   Mandata Use DirectShow Viri   Mandata Use DirectShow Viri   Mandata Use DirectShow Viri   Mandata Use DirectShow Viri   Mandata Use DirectShow Viri   Mandata Use DirectShow Viri   Mandata Use DirectShow Viri   Mandata Use DirectShow Viri   Mandata Use DirectShow Viri   Mandata Use DirectShow Viri   Mandata Use DirectShow Viri   Mandata Use DirectShow Viri   Mandata Use DirectShow Viri   Mandata Use DirectShow Viri   DirectShow Viri DirectShow Viri   DirectShow Viri DirectShow Viri   DirectShow Viri DirectShow Viri   DirectShow Viri DirectShow Viri   DirectShow Viri DirectShow Viri   DirectShow Viri DirectShow Viri <td></td> <td></td> |  |            |
|                                                                                                    |  |            |
|                                                                                                    |  |            |

- To increase make and model recognition quality now you can specify vehicle view on the camera image\*
  - Set "Both" if you are not finished yet with the camera installation angle
  - Set "Front view" if, in the recognition zone, you will see only the front of the vehicle
  - Set "Rearview" if, in the recognition zone, you will see only the rear part of the vehicle

\*Please see our "carGuroo cameras installation Guide" to understand more about camera installation requirement

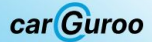

# 3.4. Recognition parameters

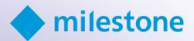

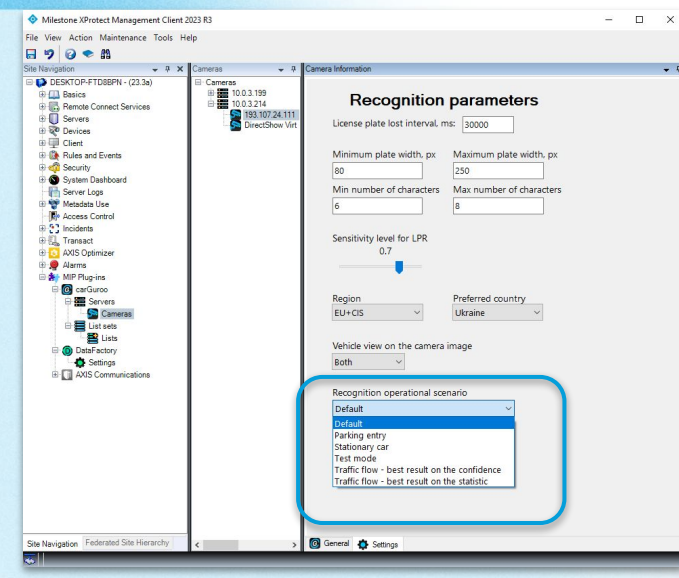

Now you can specify the recognition scenario for post-analytic. The main goal is to provide one recognition event per vehicle without duplicates.

The **"Default" scenario covers 90% of real-life cases** (traffic monitoring in the highways/city streets, parking, etc). This scenario has complicated logic which also covers the "Traffic flow" scenarios below.

We added more scenarios for some "hard" installation cases:

"Parking entry" - this scenario will help you in cases when a vehicle approaches the camera at low speed.

"Stationary car" - this scenario could help you in cases when the car is parked in front of the camera and stays for a long time (from several minutes to several hours).

"Test mode" - could be useful while checking recognition quality. This mode disables post analytic and in the results tab, you will get all raw recognition results.

"Traffic flow - best result on the confidence" - this is a private work scenario. For example, if a car license plate was recognized only 10 times, then the algorithm from 10 recognition results will select one result with the highest confidentiality for display.

"Traffic flow - best result on the statistic" - This is a private work scenario. For example, if a car license plate was recognized only 10 times, while 7 times the number was recognized incorrectly with a confidentiality of 0.6 and three times correctly with a confidentiality of 0.9, then the algorithm, based on the statistics of the number of recognitions, will display one result out of 7 incorrect ones since such there were more results.

car Guroo

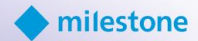

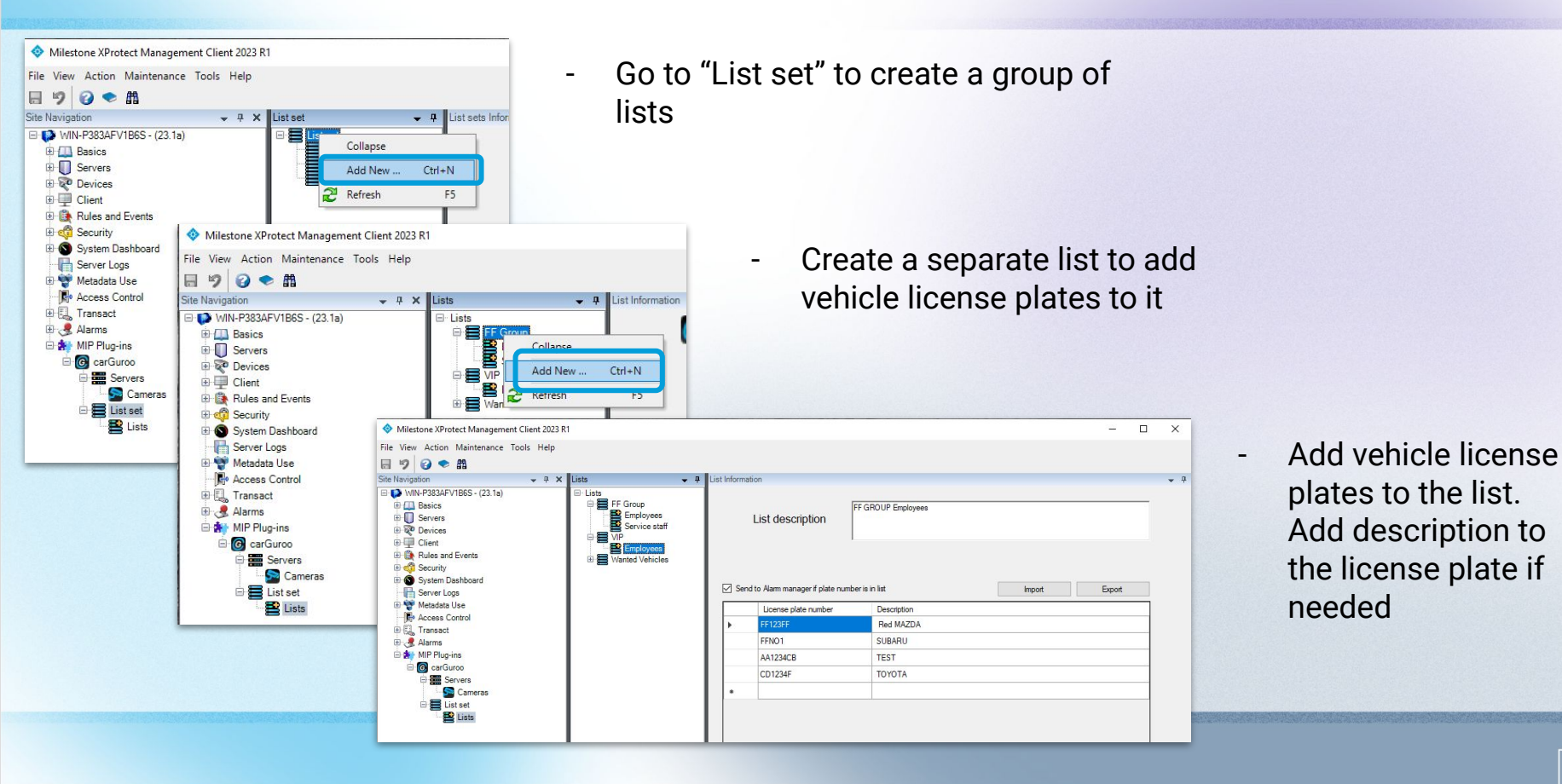

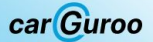

# 3.6. FF DataFactory integration

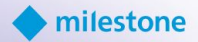

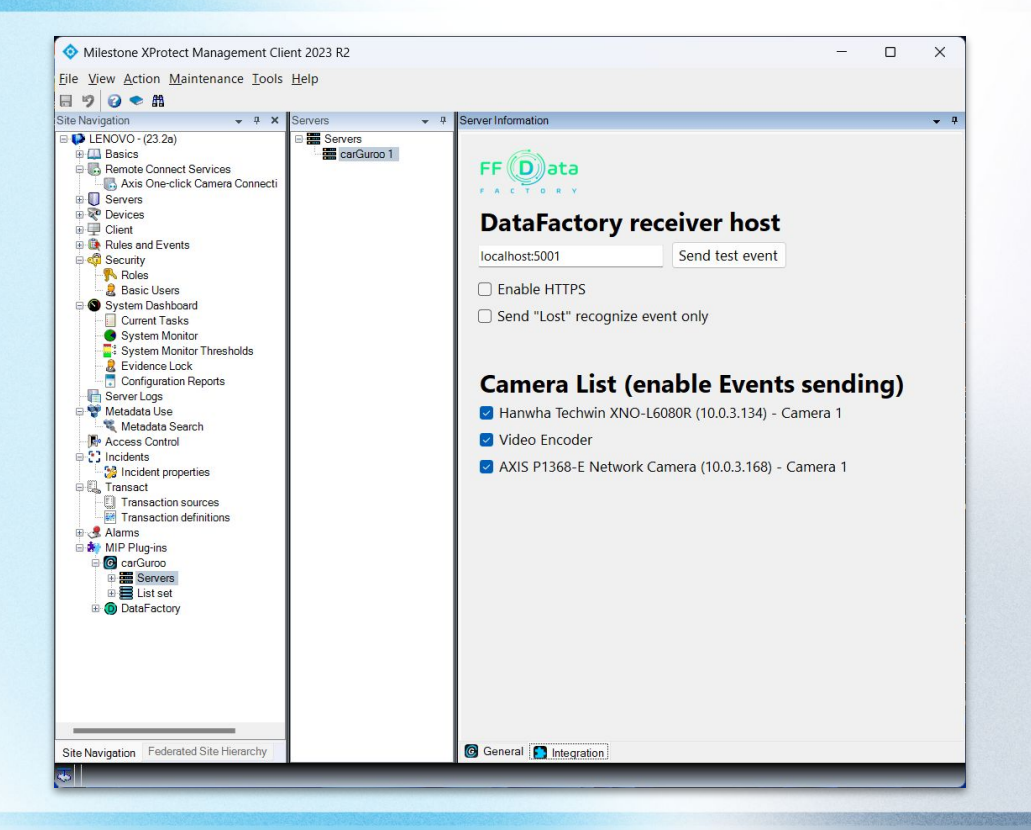

- Go to "Servers" "Integration" tab
- Insert FF DataFactory IP address and operating port
- Match checkbox on the specific camera to start sending metadata to FF DataFactory

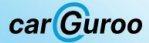

### 3.7. Create new Rule for the listed vehicles

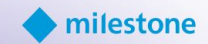

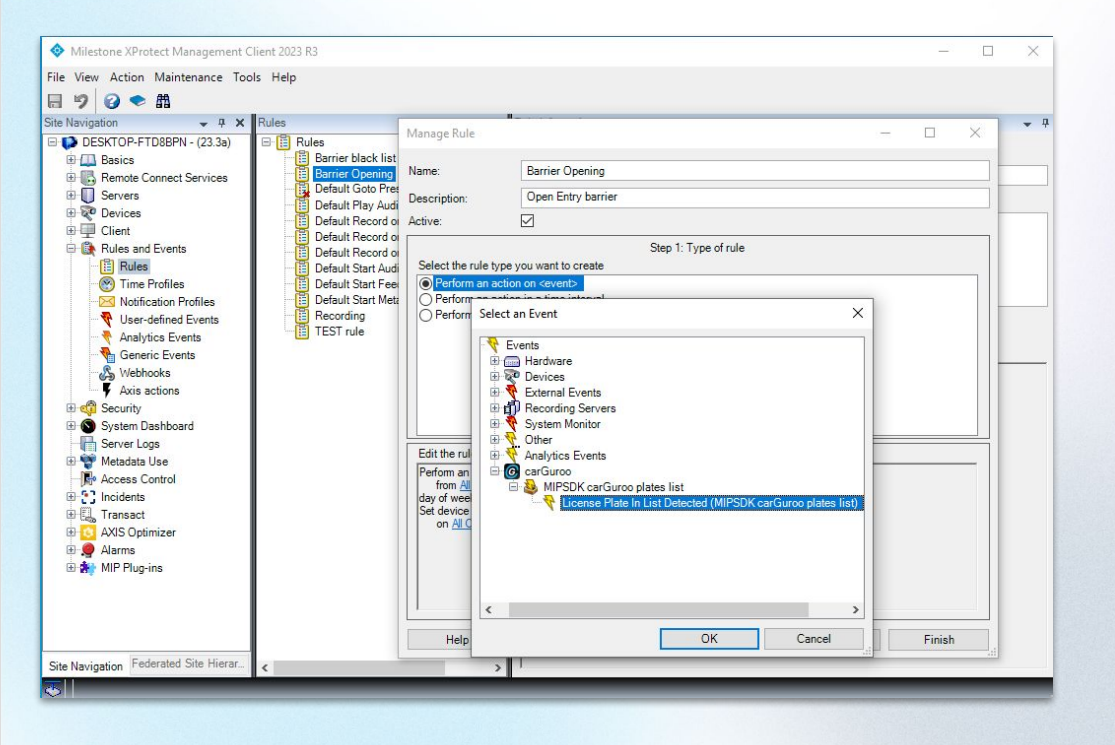

- Go to "Rules and Events" "Rules
- Create new rule with type "Perform an action on <event>
- Choose "License plate in List Detected" predefined event from the Event list
- Add any action available in Milestone for this rule (for example "Set device output" for opening the barrier for listed vehicles

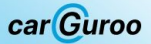

# 3.8. Create new Alarm Definition for the listed vehicles

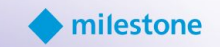

| View Action Maintenance Tools Help                                                                                                    |                                                                                                    |                                                                                        |                  |       |
|----------------------------------------------------------------------------------------------------|----------------------------------------------------------------------------------------------------|----------------------------------------------------------------------------------------|------------------|-------|
| 19 🕢 🗢 曲                                                                                                    |                                                                                                    |                                                                                        |                  |       |
| Navigation - 4 × Alarm Definitions                                                                                                    | Alarm Definition Information                                                                                                    |                                                                                        |                  |       |
| DESKTOP-FTD8BPN - (23.3a) 🛛 😔 🧶 Alarm Definitions                                                                                                    | Alarm definition                                                                                                    |                                                                                        |                  |       |
| Basics     CarGuro test     CarGuro Alarm                                                                                                    | Enable:                                                                                                    |                                                                                        |                  |       |
| Servers                                                                                                    | Name:                                                                                                    | carGuro test                                                                           |                  |       |
| We Devices     Gent     Gent     Gent     Gent                                                                                                    | Instructions:                                                                                                    |                                                                                        |                  | Ŷ     |
| - 📔 Rules<br>- 🛞 Time Profiles                                                                                                    | Trigger                                                                                                    |                                                                                        |                  |       |
| Notification Profiles      Viser-defined Events                                                                                                    | Triggering event:                                                                                                    | MIPSDK carGuroo plates list                                                            |                  | ~     |
| Analytics Events                                                                                                    |                                                                                                    | License Plate In List Detected                                                         |                  | ~     |
| Generic Events                                                                                                    | Sources:                                                                                                    | DirectShow Virtual Video Server (0.0.0.1) - Camera 1                                   | Select           |       |
| Y Axis actions                                                                                                    | Activation period                                                                                                    |                                                                                        |                  |       |
| G Security                                                                                                    | Time profile:                                                                                                    | Always                                                                                 |                  | ~     |
| Server Logs                                                                                                    | O Event based:                                                                                                    | Start:                                                                                 | Select           |       |
| - Re Access Control                                                                                                    |                                                                                                    | Stop:                                                                                  | Select           |       |
| 0 C Incidents                                                                                                    | Мар                                                                                                    |                                                                                        |                  |       |
| a cost realisador<br>a Cost AXIS Optimizer<br>a general activity of the second second sec | <ol> <li>An alarm only appears on the smart</li> </ol>                                                                                                    | map if at least one source of the alarm is a camera, an input device, or a microphone. |                  |       |
| - 🧏 Alarm Definitions                                                                                                    | Alarm manager view:                                                                                                    |                                                                                        |                  |       |
| - 👧 Alarm Data Settings                                                                                                    |                                                                                                    | O Smart map                                                                            |                  |       |
| - 10 Alarm Data Settings<br>- 10 Sound Settings                                                                                                    |                                                                                                    | <ul> <li>Smart map</li> <li>Map</li> </ul>                                             |                  |       |
| Alarm Data Settings<br>Sound Settings<br>MIP Plug-ins                                                                                                    | Related map:                                                                                                    | Smart map<br>Map                                                                       |                  | ~     |
| @ Alarm Data Settings<br>@ Sound Settings<br>@ MIP Plug-ins                                                                                                    | Related map:<br>Operator action required                                                                                                    | ⊙ Seat nap<br>● Map                                                                    |                  | ~     |
| – go Jakam Data Settings<br>– go Sound Settings<br>≞ ∰ MIP Plug-ins                                                                                                    | Related map:<br>Operator action required<br>Time limit:                                                                                                    | ) Snat map<br>(e) Map                                                                  |                  | ~     |
| ing Alam Data Settings<br>∰ Sourd Settings<br>⊕ ∰γ MIP Plup-ino                                                                                                    | Related map:<br>Operator action required<br>Time limit:<br>Events triggered:                                                                                                    | Snat map  Map  Immute                                                                  | Select           | ~     |
| ng Alam Data Setings<br>∰ Sound Setings<br>∰ MP Plup-ins                                                                                                    | Related map:<br>Operator action required<br>Time limit:<br>Events triggered:<br>Other                                                                                              | Smart map<br>(a) Map<br>Immute                                                         | ] Select         | >     |
| G Alam Data Setings<br>∰ Sound Setings<br>∰ MP Plup-ins                                                                                                    | Related map:<br>Operator action required<br>Time limit:<br>Events triggered:<br>Other<br>Related comeras:                                                                          | Smat map     Map  Immute                                                               | Sdect            | >     |
| ing Alam Data Settings<br>∰ Sound Settings<br>Baty MP Plup-ins                                                                                                    | Related map:<br>Operator action required<br>Time imit:<br>Events troggered:<br>Other<br>Pelded commas:<br>Initial adam overer:                                                     | Smat map     Map     Ininute                                                           | Select           | >     |
| ing Alam Data Settings<br>⊖ Sound Settings<br>a ∰ MP Plup-ins                                                                                                    | Pelated map:<br>Operator action required<br>Time limit:<br>Events triggered:<br>Other<br>Related cameras:<br>Initial alam owner:<br>Initial alam priority:                         | Snat map     Map     Initude     Initude     Initude     Initude     Initude           | Select           |       |
| Alam Data Setings<br>Sound Setings<br>≅ ♣ MP Plug-ine                                                                                                    | Pelated map:<br>Operator action required<br>Tree limit:<br>Events triggered:<br>Other<br>Pelated cameras<br>Initial alam proty:<br>Helial alam proty:<br>Alam category:            | Snat map     Map  I mrute  I I Hgh                                                     | Select           |       |
| Alam Data Setings     Sound Setings     MP Plug-ins                                                                                                    | Related map:<br>Operator action required<br>Time limit:<br>Events triggered:<br>Other<br>Related cameras:<br>Initial alam priority:<br>Asim category:<br>Events triggered by alam: | Smart map:     Map  Inimute  I.High  I.High                                            | Select<br>Select | > > > |

- Go to "Alarms" "Alarm Definitions"
- Create new Alarm Definition with type "Perform an action on <event>
- Choose Triggering event "MIPSDK carGuroo plates list" event from the Event list
- Add any additional parameters available in Milestone for this Alarm Definition

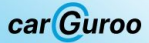

#### 4.1. Live events

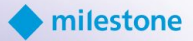

| Milestone XProtect Smart Clin | nt                 |                   |                      |                  |         |          |      |                                                  |                   |                 |              | -             | a x        |
|-------------------------------|--------------------|-------------------|----------------------|------------------|---------|----------|------|--------------------------------------------------|-------------------|-----------------|--------------|---------------|------------|
| New View (carGu               | Exports            |                   | Search               | Alarm Manage     | a.   I  | Incident | s    | carGuroo Dat Factory                             | System Monitor    |                 | A Not secure | 36:26 PM 🥻    | <b>2</b> : |
|                               |                    |                   |                      |                  |         |          |      |                                                  |                   |                 |              | carGuroo      | Setup 🗹    |
| 10.0.3.214 From               | Select a date 🧱 Te | s Select a date 🎆 | For the whole time * | Type: All + Ca   | imera:  | List     |      | Partial license plate matching Search:           |                   |                 |              |               | Export *   |
| Date/Time                     | License Plate      | Country           | Make                 | Model            | Туре    | Color    | List | LPR Camera                                       |                   |                 |              |               |            |
| 01.03.2024 14:36:26           | BL416XC            | SVK               |                      | cerato           | 500     |          |      | DirectShow Virtual Video Server (0.0.0.1) - Cam  |                   |                 |              |               |            |
| 01.03.2024 14:36:17           | TN496FA            | SVK               | audi                 | a-series         | 5       |          |      | DirectShow Virtual Video Server (0.0.0.1) - Cam  |                   | -               |              |               | T          |
| 01.03.2024 14:36:08           | TN161FC            | SVK               | opel                 | astra            | 6000    |          |      | DirectShow Virtual Video Server (0.0.0.1) - Cam  |                   |                 |              |               | A          |
| 01.03.2024 <b>14:35:57</b>    | NR792LY            | SVK               | bigbus               | undefined        |         |          |      | DirectShow Virtual Video Server (0.0.0.1) - Carr |                   |                 | 3            |               |            |
| 01.03.2024 14:35:52           | AE1512KT           | UKR               | ford                 | transit          | Þ       |          |      | 193.107.24.111                                   |                   |                 | in avail     | 1             | 1          |
| 01.03.2024 14:35:43           | IL251DJ            | SVK               | toyota               | rav4             |         | -        |      | DirectShow Virtual Video Server (0.0.0.1) - Carr |                   | BL              | #416XL       |               | N          |
| 01.03.2024 14:35:43           | KA8709HE           | UKR               | mercedes-benz        | sprinter         |         | -        |      | 193.107.24.111                                   |                   |                 | 1 0100 0001  |               | -          |
| 01.03.2024 14:35:39           | TN924DT            | SVK               | volkswagen           | jetta            | 6000    |          |      | DirectShow Virtual Video Server (0.0.0.1) - Cam  | Date / Time:      | 01.03.2024      | 14:36:26     | 4:30:20 PM    |            |
| 01.03.2024 <b>14:35:35</b>    | AA0599EX           | UKR               | volvo                | undefined        | -       |          |      | 193.107.24.111                                   | License plate:    | BL416XC         | BL           | <b>⊎</b> 416X | C          |
| 01.03.2024 <b>14:35:34</b>    | TN653FL            | SVK               | mercedes-benz        | c-class          | 6       |          |      | DirectShow Virtual Video Server (0.0.0.1) - Carr | Country:<br>Make: | Slovakia<br>kia | <b>0</b>     |               |            |
| 01.03.2024 14:35:19           | TN015FA            | SVK               | honda                | hr-v             |         |          |      | DirectShow Virtual Video Server (0.0.0.1) - Carr | Model:            | cerato          |              |               |            |
| 01.03.2024 14:35:15           | TN076GF            | SVK               | bigbus               | undefined        |         |          |      | DirectShow Virtual Video Server (0.0.0.1) - Carr | Туре:             | 5               |              |               |            |
| 01.03.2024 14:34:53           | AA9352PH           | UKR               | volkswagen           | touareg          | E COLOR |          |      | 193.107.24.111                                   | Color:            |                 |              |               |            |
| 01.03.2024 14:34:48           | AT1182CI           | UKR               | ford                 | connect!courier  |         |          |      | 193.107.24.111                                   |                   |                 |              |               |            |
| 01.03.2024 14:34:40           | AB5799EH           | UKR               | gaz                  | gazelle          |         |          |      | 193.107.24.111                                   |                   |                 |              |               |            |
| 01 02 2024 14-34-33           | AA532180           | LIKE              | damuoo               | lance<br>< 1 /95 | 8 ×     | -        |      | 102 107 24 111                                   |                   |                 |              |               |            |

Launch XProtect Smart Client and choose the carGuroo tab. You will see live events populating the table automatically

-

-

"Live" mode will be automatically disabled when you switch to the any other Smart Client's tab to reduce the load on your computer

#### 4.2. Search

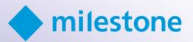

| 💠 Milestone XProtect Smart Clie | nt                 |            |                          |                 |                                                                                                    |           |      |                                |                                 |                            |            |               | 2                | - 0     | ×       |
|---------------------------------|--------------------|------------|--------------------------|-----------------|----------------------------------------------------------------------------------------------------|-----------|------|--------------------------------|---------------------------------|----------------------------|------------|---------------|------------------|---------|---------|
| New View (carGu                 | Exports            |            | Search                   | Alarm Manag     | 🗪                                                                                                    | Incidents | s    | carGuroo                       | DataFactory                     | System Monitor             |            | A Not secure  | 9:28:48 PM       | ñ 2     |         |
|                                 |                    |            |                          |                 |                                                                                                    |           |      |                                |                                 |                            |            |               | carGuroo         | o Setup | 2       |
| rom:<br>10.03.214<br>10.03.199  | Select a date 🎆 Tr | x 3/1/2024 | For the period of time 🔻 | Type: All 🔻     | Camera:                                                                                                    | u l       | ist  | Partial license plate matching | Search:                         |                            |            |               |                  | Exp     | port 💌  |
| Date/Time                       | Cense Plate        | Country    | Make                     | Model           | Туре                                                                                                    | Color     | List | LPR Camera                     |                                 | 11 million                 |            |               |                  |         |         |
| 01.03.2024 17:15:00             | ×.                 | UKR        | renault                  | kangoo          |                                                                                                    |           |      | 193.107.24.111                 |                                 |                            |            |               | 3                |         |         |
| 01.03.2024 17:14:55             | KA1734Eh           | UKR        | ford                     | connect!courier |                                                                                                    |           |      | 193.107.24.111                 |                                 |                            |            | -             |                  | X       |         |
| 01.03.2024 17:14:32             | BA1425EP           | UKR        | mercedes-benz            | undefined       | B                                                                                                    |           |      | 193.107.24.111                 |                                 | 1000                       |            |               |                  | 2       | 1       |
| 01.03.2024 17:14:29             | 5880919            | SVK        | skoda                    | octavia         | 6                                                                                                    |           |      | DirectShow Virtua              | ıl Video Server (0.0.0.1) - Car |                            |            | ۲             |                  | 0       | ALL ALL |
| 01.03.2024 17:14:26             | TN678DB            | SVK        | kia                      | ceed            | 6                                                                                                    |           |      | DirectShow Virtua              | ıl Video Server (0.0.0.1) - Car | m                          | Cum        |               |                  |         |         |
| 01.03.2024 17:14:22             | AA8842TH           | UKR        | subaru                   | outback         |                                                                                                    |           |      | 193.107.24.111                 |                                 | 10.00                      |            | 80919         | 1                |         |         |
| 01.03.2024 17:14:22             | TN787FU            | SVK        | volkswagen               | tiguan          |                                                                                                    |           |      | DirectShow Virtua              | al Video Server (0.0.0.1) - Car | m Directifikeer Mickey 1/6 |            | Comm 1 010200 | 24 17 14 20 014  | Part of |         |
| 01.03.2024 17:14:19             | TN062CB            | SVK        | iveco                    | undefined       |                                                                                                    | -         |      | DirectShow Virtua              | ıl Video Server (0.0.0.1) - Car | m Date / Time:             | 01.03.2024 | 17:14:29      | 124 TT: 14:29 PM |         |         |
| 01.03.2024 17:14:16             | AA1633EM           | UKR        | daewoo                   | lanos           | < aligned by the second second |           |      | 193.107.24.111                 |                                 | License plate:             | 5880919    |               | 809              | 19      |         |
| 01.03.2024 17:14:07             | AA7657MO           | UKR        | toyota                   | hiace           |                                                                                                    |           |      | 193.107.24.111                 |                                 | Country:                   | Slovakia   | <b>0</b>      |                  |         |         |
| 01.03.2024 <b>17:14:04</b>      | BN584CR            | SVK        | nissan                   | qashqai         |                                                                                                    |           |      | DirectShow Virtua              | l Video Server (0.0.0.1) - Car  | Model:                     | octavia    |               |                  |         |         |
| 01.03.2024 17:13:05             | 7116520            | TUR        | hyundai                  | i30             | 6                                                                                                    |           |      | DirectShow Virtua              | al Video Server (0.0.0.1) - Car | туре:                      | 6000       |               |                  |         |         |
| 01.03.2024 17:13:29             | BT236DD            | SVK        | acura                    | undefined       | 5                                                                                                    |           |      | DirectShow Virtua              | l Video Server (0.0.0.1) - Ca   | Color:                     |            |               |                  |         |         |

First to need to specify the server on which you want to perform the search by choosing it from the drop list on the left upper corner of carGuroo Main Workspace

#### 4.2. Search

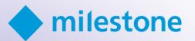

| Milestone XProtect Smart Clier | vt                 |                   |                      |                     |                                                                                                    |           |              |                          |                              |                                        |                                       | – a ×                                          |
|--------------------------------|--------------------|-------------------|----------------------|---------------------|----------------------------------------------------------------------------------------------------|-----------|--------------|--------------------------|------------------------------|----------------------------------------|---------------------------------------|------------------------------------------------|
| New View (carGu                | Exports            |                   | Search               | Alarm Manager       |                                                                                                    | Incidents | cart         | Guroo                    | DataFactory                  | System Monitor                         |                                       | 🛕 Not secure 2:41:34 PM 🥻 🤰 🗄                  |
|                                |                    |                   |                      |                     |                                                                                                    |           |              |                          |                              |                                        |                                       | carGuroo Setup 🗹                               |
| 10.0.3.214 - From:<br>Live     | Select a date 🏢 To | e Select a date 🏢 | For the whole time 👻 | Type: All 🔹 Can     | tera:                                                                                                    | List      | Partial lice | ense plate matching Sear | rch: C                       | 1                                      |                                       | Export                                         |
| Date/Time                      | License Plate      | Country           | Make                 | Model               | Туре                                                                                                    | Color     | List         | LPR Camera               |                              |                                        |                                       |                                                |
| 01.03.2024 14:41:36            | IL077DA            | SVK               | citroen              | jumpy               |                                                                                                    | -         |              | DirectShow Virtual       | Video Server (0.0.0.1) - Cam |                                        |                                       | ·                                              |
| 01.03.2024 14:41:24            | AA24700X           | UKR               | volvo                | undefined           |                                                                                                    |           |              | 193.107.24.111           |                              |                                        |                                       |                                                |
| 01.03.2024 14:41:16            | AI8217BM           | UKR               | mazda                |                     | 6                                                                                                    |           |              | 193.107.24.111           |                              |                                        |                                       |                                                |
| 01.03.2024 14:41:14            | TN512ES            | SVK               | skoda                | felicia             | Contraction of the second second seco |           |              | DirectShow Virtual       | Video Server (0.0.0.1) - Cam |                                        |                                       |                                                |
| 01.03.2024 14:41:03            | TN668GF            | SVK               | opel                 | corsa               | 6                                                                                                    |           |              | DirectShow Virtual       | Video Server (0.0.0.1) - Cam | Name of                                |                                       |                                                |
| 01.03.2024 14:41:03            | AA3409XB           | UKR               | man                  | undefined           | B                                                                                                    | -         |              | 193.107.24.111           |                              |                                        |                                       |                                                |
| 01.03.2024 14:40:56            | TN537EM            | SVK               | opel                 | corsa               | 6000                                                                                                    |           |              | DirectShow Virtual       | Video Server (0.0.0.1) - Cam |                                        |                                       |                                                |
| 01.03.2024 14:40:52            | BL839SO            | SVK               | skoda                | octavia             |                                                                                                    |           |              | DirectShow Virtual       | Video Server (0.0.0.1) - Cam | DirectShow Virtual Vic<br>Date / Time: | 60 Server (0.0.0.1) - 1<br>01.03.2024 | Carmera 1 - 01/03/2024 14:41:36 PM<br>14:41:36 |
| 1.03.2024 14:40:49             | KA4004MI           | UKR               | audi                 | a-series            | 6000                                                                                                    |           |              | 193.107.24.111           |                              | License plate:                         | IL077DA                               | "IL©077DA                                      |
| 01.03.2024 14:40:47            | TN615FK            | SVK               | toyota               | verso               | 6000                                                                                                    |           |              | DirectShow Virtual       | Video 0.0.0.1) - Cam         | Country:                               | Slovakia                              |                                                |
| 01.03.2024 14:40:34            | TN090FC            | SVK               | skoda                | octavia             | 6                                                                                                    |           |              | DirectShow Virtual       | Video Server m               | Make:<br>Model:                        | citroen<br>jumpy                      | Ø                                              |
| 01.03.2024 14:40:24            | AA4979PM           | UKR               | citroen              | jumper              | ₽°                                                                                                    |           |              | 193.107.24.111           |                              | vpe:                                   |                                       | )                                              |
| 01.03.2024 14:39:50            | AA6824EM           | UKR               | infiniti             | undefined           | 6000 C                                                                                                    | -         |              | 193.107.24.111           |                              | Colu                                   | -                                     |                                                |
| 01.03.2024 14:39:41            | TN544FM            | SVK               | volkswagen           | caddy!sharan!toura  |                                                                                                    |           |              | DirectShow Virtual       | Video Server (0.0.0.1) - Cam |                                        |                                       |                                                |
| 01.03.2024 14:39:35            | TN978EX            | SVK               | skoda                | superb              | 5000                                                                                                    |           |              | DirectShow Virtual       | Video Server (0.0.0.1) - Cam |                                        |                                       |                                                |
| 01 02 2024 14-39-31            | TNROSHD            | SWK               | ekada                | octavia<br>< 1 /953 |                                                                                                    |           |              | DirectShow Virtual 1     | Video Senver (0.0.0.1) - Cam |                                        |                                       |                                                |

- By clicking on a particular car detection row in the list, you will see detailed results incl. Image on the right side of the screen
- When "Live" mode is selected the latest recognition event will be displayed automatically on the right Work Space section with the vehicle photo. Please disable the "Live" view if you want to start to search specific recognition events.

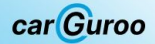

### 4.2. Search

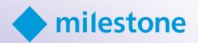

| Milestone XProtect Smart Clin | nt                 |              |                          |             |                |            |                                |                         |                                                     |                            | - σ ×                                    |  |  |
|-------------------------------|--------------------|--------------|--------------------------|-------------|----------------|------------|--------------------------------|-------------------------|-----------------------------------------------------|----------------------------|------------------------------------------|--|--|
| New View (carGu               | Exports            |              | Search                   | Alarm Manag | 🥺              | Incidents  | carGuroo                       | DataFactory             | System Monitor                                      |                            | 🔺 Not secure 9:34:07 PM 🚹 🤰              |  |  |
|                               |                    |              |                          | _ 1         | 2              | 2 3        | 4                              | 5                       |                                                     |                            | carGuroo Setup 🖉                         |  |  |
| 10.0.3.214 - From             | Select a date 🧱 To | x 3/1/2024 🏢 | For the period of time 🔻 | Type: Car 🔹 | Camera: 10.0.3 | 182 List:  | Partial license plate matching | Search: white           | Czechia × 7AE × sk                                  | sda X                      |                                          |  |  |
| Live 💽 🛌                      |                    |              |                          |             |                |            |                                | White                   | 10-23                                               | 100                        | Export 👻                                 |  |  |
| Date/Time                     | License Plate      | Country      | Make                     | Model       | Туре           | Color List | LPR Camera                     |                         |                                                     |                            |                                          |  |  |
| 28.02.2024 20:20:35           | 7AE6759            | CZE          | skoda                    | octavia     | 6000           |            | [decoder][Kyiv] 10             | 0.0.3.182               | p                                                   |                            |                                          |  |  |
| 28.02.2024 19:50:35           | 7AE6759            | CZE          | skoda                    | octavia     | 80000          |            | [decoder][Kyiv] 10             | 0.0.3.182               |                                                     |                            | N. N. N. N. N. N. N. N. N. N. N. N. N. N |  |  |
| 28.02.2024 19:20:34           | 7AE6759            | CZE          | skoda                    | octavia     | 6000           |            | [decoder][Kyiv] 10             | 0.0.3.182               |                                                     |                            |                                          |  |  |
| 28.02.2024 18:50:34           | 7AE6759            | CZE          | skoda                    | octavia     | E.             |            | [decoder][Kyiv] 10.0.3.182     |                         | 0                                                   | A TRANSPORT                |                                          |  |  |
| 28.02.2024 18:20:33           | 7AE6759            | CZE          | skoda                    | octavia     | £              |            | [decoder][Kyiv] 10.0.3.182     |                         | - 16-4                                              | Construction of the second | - HULL PARTY                             |  |  |
| 28.02.2024 17:50:33           | 7AE6759            | CZE          | skoda                    | octavia     | 5              |            | [decoder][Kyiv] 10.0.3.182     |                         | Contraction of the second                           | 7AE                        | 6759                                     |  |  |
|                               |                    |              |                          |             |                |            |                                |                         |                                                     |                            |                                          |  |  |
|                               |                    |              |                          |             |                |            |                                | [decoder][Kyiv] 10.0.3. | [decoder][Kyiv] 10.0.3.182 - 28/02/2024 20:20:35 PM |                            |                                          |  |  |
|                               |                    |              |                          |             |                |            |                                |                         | Date / Time:                                        | 28.02.2024                 | 20:20:35                                 |  |  |
|                               |                    |              |                          |             |                |            |                                |                         | License plate:                                      | 7AE6759                    | 7AE 6759                                 |  |  |
|                               |                    |              |                          |             |                |            |                                |                         | Country:                                            | Czechia                    |                                          |  |  |
|                               |                    |              |                          |             |                |            |                                |                         | Make:                                               | skoda                      |                                          |  |  |
|                               |                    |              |                          |             |                |            |                                |                         | Model:                                              | octavia                    |                                          |  |  |
|                               |                    |              |                          |             |                |            |                                |                         | Type:                                               | E                          |                                          |  |  |
|                               |                    |              |                          |             |                |            |                                |                         | Color:                                              |                            |                                          |  |  |
|                               |                    |              |                          |             |                |            |                                |                         |                                                     |                            |                                          |  |  |

- Specify time period for the search ("For the all time" is default)
- 1 Select car type
- 2 Input camera name / part of the camera name (if needed)
- 3 Input the list name / part of the list name (if needed)
- 4 Enable "Partial license plate matching if you if you want to find the vehicle by symbols combinations in the license plate
- 5 in the "search" field you are able to input country name, vehicle brand and model, color of the vehicle and the license plate

### 4.3. Export

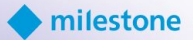

| Milestone XProtect Smart Client |                      |                 |               |                    |       |                |                                                     |                         |                                     |                   | 0        | ×  |
|---------------------------------|----------------------|-----------------|---------------|--------------------|-------|----------------|-----------------------------------------------------|-------------------------|-------------------------------------|-------------------|----------|----|
| Views Exports                   | Search               | Alarm           | Manager 🕼     | Incidents car      | iuroo | System Monitor |                                                     |                         | A Not secu                          | 22:58:39          | 4        |    |
|                                 |                      |                 |               |                    |       |                |                                                     |                         |                                     | CarGuroo          | Setup    |    |
|                                 |                      |                 |               |                    | _     |                |                                                     |                         |                                     | Cardenoo          | Scop     | -  |
| From: Select a date III To: Sel | ect a date III For t | te whole time 👻 | Type: All 🔹 t | Camera: List       |       |                |                                                     |                         |                                     | 10189661          |          |    |
| Partial license plate matching  | Search:              |                 | NAU X German  | γ×                 |       |                | Fund a                                              |                         |                                     | SUMME             | COLUMN 1 |    |
| Date/Time                       | License Plate        | Country         | Make          | Model              | Туре  | List           | LPR Came cv pdf                                     | 1/1-5                   |                                     |                   |          |    |
| 25.10.2023 22:58:07             | NAURS212             | DEU             | hyundai       | elantra            | 6     | GERMANY        | AXIS P1368-E Network Camera (10.0.3.168)            |                         |                                     | -200              |          |    |
| 25.10.2023 22:58:04             | NAUEN909             | DEU             | toyota        | rav4               | E     | GERMANY        | AXIS P1368-E Network Camera (10.0.3.168) - Camera 1 | 1                       |                                     | F                 |          | 14 |
| 25.10.2023 22:58:04             | NAURS212             | DEU             | jeep          | cherokee!grand_ch  | Eoo   | GERMANY        | AXIS P1368-E Network Camera (10.0.3.168) - Camera 1 | - in the second         |                                     |                   |          |    |
| 25.10.2023 22:57:42             | NAURS212             | DEU             | jeep          | cherokee!grand_ch  | E     | GERMANY        | AXIS P1368-E Network Camera (10.0.3.168) - Camera 1 | 6                       | NAUSEN 909                          |                   | M        |    |
| 25.10.2023 22:57:37             | NAUEN909             |                 |               |                    |       |                | AXIS P1368-E Network Camera (10.0.3.168) - Camera 1 | 1                       |                                     |                   |          |    |
| 25.10.2023 22:57:24             | NAURS212             | DEU             | jeep          | cherokee!grand_ch  | £00   | GERMANY        | AXIS P1368-E Network Camera (10.0.3.168) - Camera 1 | AXIS P1368-E Network Ca | mera (10.0.3.168) - Camera 1 - 25.1 | 0.2023 22:57:37   |          |    |
| 25.10.2023 22:57:14             | NAUEN909             | DEU             | toyota        | rav4               |       | GERMANY        | AXIS P1368-E Network Camera (10.0.3.168) - Camera 1 | Date / Time:            | 25.10.2023 22                       | 157137<br>NALLSEN | 000      | 1  |
| 25.10.2023 22:56:54             | NAURS212             | DEU             | jeep          | cherokee!grand_ch  |       | GERMANY        | AXIS P1368-E Network Camera (10.0.3.168) - Camera 1 | Country:                | Germany                             | HAGELN            | /0/      |    |
| 25.10.2023 22:56:54             | NAUEN909             | DEU             | toyota        | rav4               |       | GERMANY        | AXIS P1368-E Network Camera (10.0.3.168) - Camera 1 | Make:                   | toyota 🗈                            |                   |          |    |
| 25.10.2023 22:56:27             | NAURS212             | DEU             | nissan        | altima!maxima!sent | E CO  | GERMANY        | AXIS P1368-E Network Camera (10.0.3.168) - Camera 1 | Model:                  | rav4                                |                   |          |    |
| 25.10.2023 22:56:22             | NAUEN909             | DEU             | toyota        | rav4               | Eoo   | GERMANY        | AXIS P1368-E Network Camera (10.0.3.168) - Camera 1 | Type:                   | °0                                  |                   |          |    |
|                                 |                      | 0511            |               |                    | /000a | ara            | NIC 01300 EN. 1. E. (10.03.100) E. 1                |                         |                                     |                   |          |    |

- You can export results and choose export format from csv and pdf

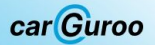

#### 4.4. Custom view with sidebar

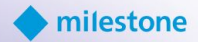

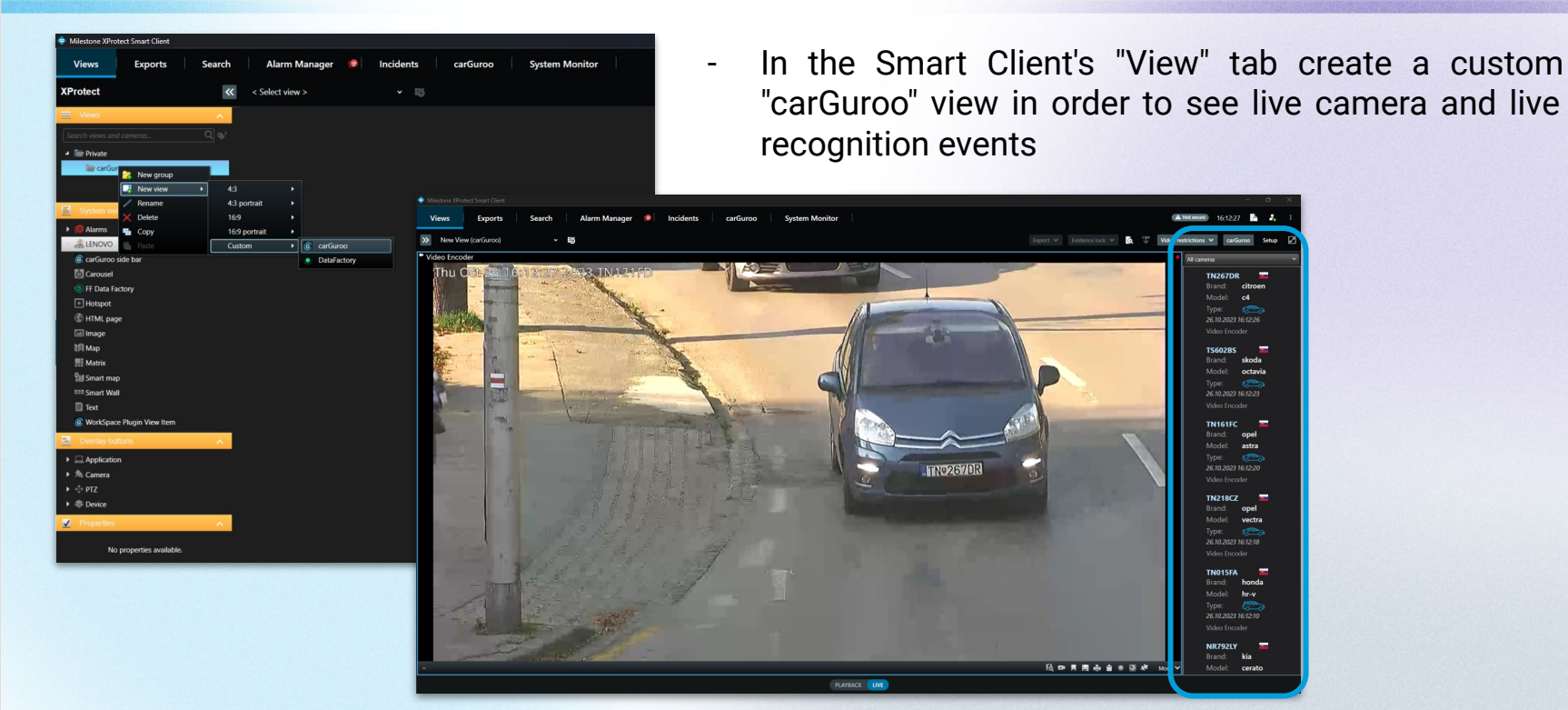

2

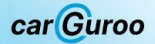

### 5. Structural scheme

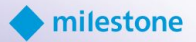

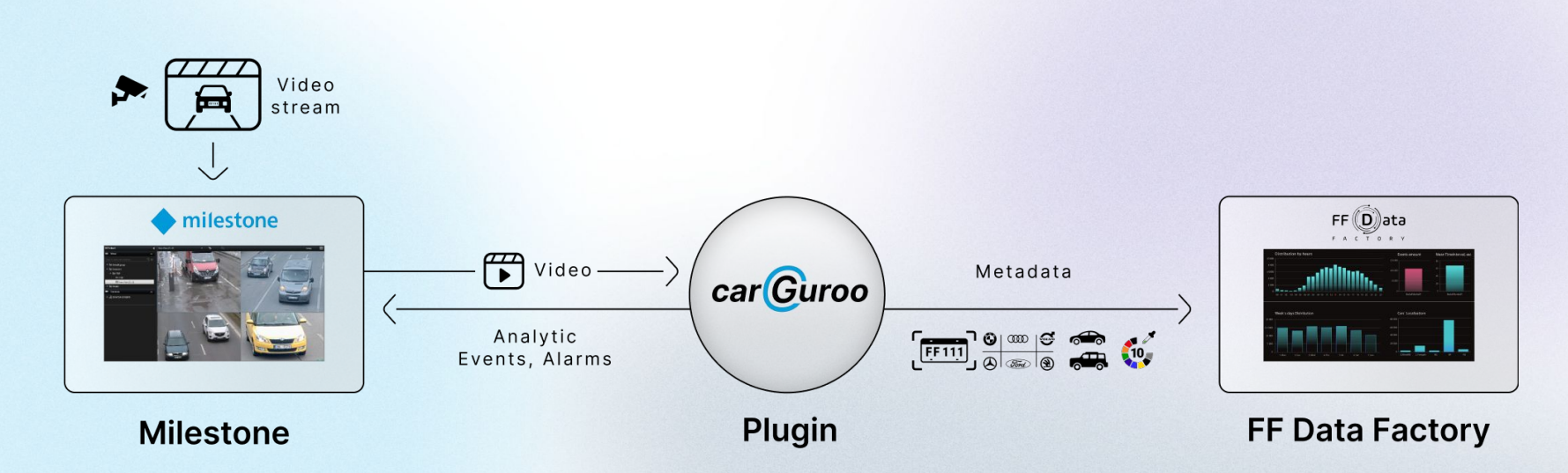

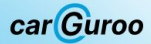

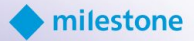

ß

#### **Jan Hazlbauer**

BDM, FF Group

j.hazlbauer@ff-group.org

Serhii Datko

Product manager, FF Group

s.datko@team.ff-group.org

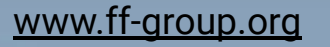